## Windows での映像コーデックのインストールとビデオ圧縮のオプシ

## ョン設定

Windows OS においてメーカーでは K-Lite (Mega) video codec pack のインストールを推奨しています。こ のコーデックパックを追加すると Epiphan Capture Tool を使って録画する際にビデオ圧縮のオプション設定 (コーデックの選択)をお使いただけます。圧縮せずに録画すると、特に高解像度で録画する場合に多くのデ ィスク容量が消費されるため、お勧めしません。

メーカーではこのコーデックパックのコーデック x264vfw が DVI2USB3.0、SDI2USB3.0、DVI2PCle Duo での使用に適していることをテストしています。

K-Lite (Mega) ビデオコーデックパックを Windows OS にインストールする:

- 1. 管理者権限のアカウントで PC にログインし、管理者権限で Epiphan Capture Tool を起動する
- メニューバーにある Tools から Options を選択し、display タブの Display format を RGB 24 bits per pixel (初期設定)に設定する
- 3. ブラウザ経由で K-Lite (Mega version) video codec pack (32-bit and 64-bit versions are included) をダウンロードする
  - K-Lite (Mega) video codec pack
  - 注意) K-Lite Codec Pack Mega と K-Lite Codec Pack は異なります。上記リンクページの Server 1、Server 2、Server 3 のいずれかをダウンロードし、インストールしてください。 同時に異なるものをインストールしないでください。

| Downlo | oad:                |             |
|--------|---------------------|-------------|
| Type:  | Location:           | Hosted By:  |
| HTTPS  | Server 1            | Codec Guide |
| HTTPS  | Server 2            | Codec Guide |
| HTTPS  | Server 3 (external) | MajorGeeks  |

- ダウンロードした実行可能ファイルをダブルクリックし、プロンプトに従って Windows のバージョンに 対応した K-Lite (Mega) コーデックパックをインストールします。通常インストールモードを使用し、 デフォルトのオプションを受け入れます。コーデックパックのインストールが完了したら、[完了]をクリ ックします。
- 5. Epiphan Capture Tool のメニューバーにある Tools > Options を選択し Recording タブをクリックする

- 6. Recording タブの中にある Record as のプルダウンで Video を選択し、Select Codec をクリックする
- 7. 圧縮プログラムのプルダウンから x264vfw H.264/MPEG-4 AVC compression を選択し OK をクリック する

| Display           | Capture                         | Audio           | Startu | р     |                 |
|-------------------|---------------------------------|-----------------|--------|-------|-----------------|
| Recording         | On-Scr                          | een Text        | KVM    |       |                 |
| Record as Video   | , v                             | ]               |        |       |                 |
| Select Codec      | AVI file siz                    | e limit: 2048 🚔 | мв     |       |                 |
| Full Frames (Unco | mpressed)                       |                 |        |       |                 |
| Ľ                 | デオの圧縮                           |                 |        |       |                 |
|                   | 圧縮プログラム(C):                     |                 |        |       | ОК              |
| - Automatic       | x264vfw - H.264/MPEG-4 AVC cc 🗸 |                 | ~      | ±+    | <u>^)</u> +7  , |
| Overwrite         |                                 |                 |        | וד    | 1010            |
| 🔿 Create a n      | 圧相切加良(以);                       |                 | >      | 構     | 戓(F)            |
| Append s          |                                 |                 | -      | バージョン | ン情報(A).         |
| Overw             | □ キー フレーム(K)                    | 0 7L            | ームごと   |       |                 |
| Automatia all     | データ速度(D)                        | 0 KB            | (秒     |       |                 |
|                   |                                 |                 |        |       |                 |
|                   |                                 |                 |        |       |                 |
|                   | ▼ seconds                       | elapsed         |        |       |                 |
|                   |                                 |                 |        |       |                 |

ー般的なインストールでは映像コーデックの初期設定が適用されます。映像コーデックのパラメータを設 定する必要はありません。

8. 適用をクリックして設定変更を適用し、OK をクリックして設定画面を閉じる

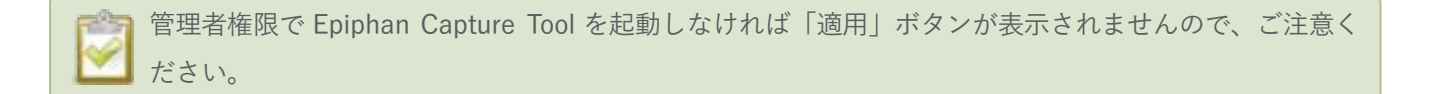